Введите в адресной строке веб-браузера адрес интернет-центра: my.keenetic.net или 192.168.1.1.

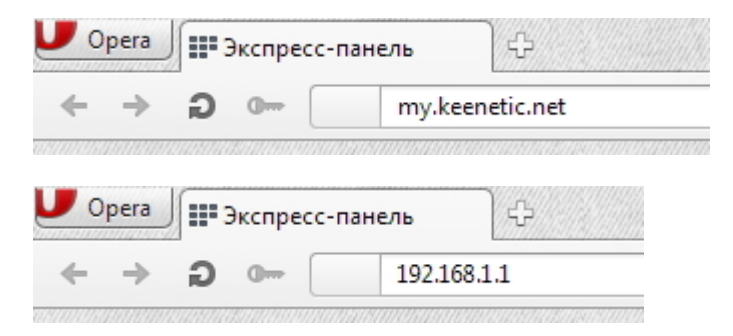

Вы увидите страницу приветствия веб-конфигуратора интернет-центра.

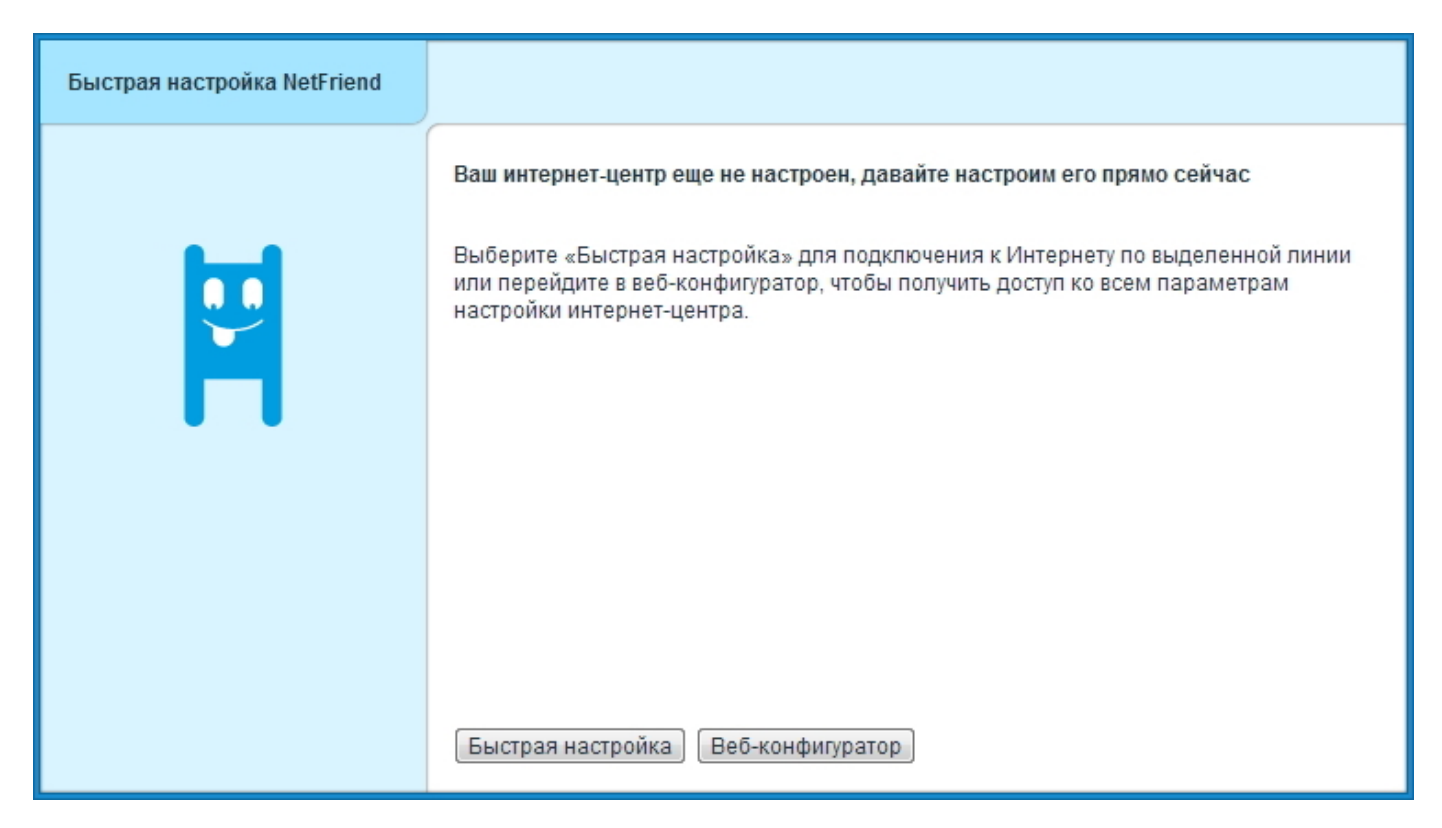

Щелкните на странице приветствия веб-конфигуратора по кнопке **Быстрая настройка**. Запустится мастер, который позволит вам настроить подключение в диалоговом режиме без необходимости предварительного изучения подробных инструкций и технических деталей. По завершении настройки он проверит исправность подключения.

Итак, нажав на кнопку Быстрая настройка вы увидите сообщение Интернет-кабель не подключен. Для продолжения настройки подключите интернет-кабель к синему разъему "0" интернет-центра и нажмите кнопку Далее для продолжения.

| Подключение к Интернету |                                                                                                    |
|-------------------------|----------------------------------------------------------------------------------------------------|
|                         | Интернет-кабель не подключен                                                                                                    |
|                         | Для продолжения настройки подключите интернет-кабель к синему разъему интернет-<br>центра. Если кабель уже подключен, но вы все равно видите это сообщение,<br>обратитесь к провайдеру, чтобы проверить исправность соединения. |
|                         |                                                                                                    |
|                         |                                                                                                    |
|                         |                                                                                                    |
|                         |                                                                                                    |
|                         | В начало Далее                                                                                                    |

После подключения интернет-кабеля произойдет Проверка подключения.

| Подключение к Интернету |                      |
|-------------------------|----------------------|
|                         | Проверка подключения |

В следующем окне настройки подключения к Интернету нужно указать Мой провайдер не регистрирует МАС-адреса.

| Подключение к Интернету                                                                                                    |                                                                                                    |
|----------------------------------------------------------------------------------------------------|----------------------------------------------------------------------------------------------------|
| Интернет-центр позволяет<br>сменить свой МАС-адрес. Вы<br>можете использовать эту<br>возможность, если ранее<br>зарегистрировали у<br>провайдера другое устройство,<br>например ваш компьютер.<br>Укажите здесь<br>зарегистрированный у<br>провайдера МАС-адрес или<br>сообщите ему МАС-адрес этого<br>интернет-центра. | Выберите МАС-адрес, зарегистрированный у провайдера<br><ul> <li>Мой провайдер не регистрирует МАС-адреса</li> <li>MAC-адрес интернет-центра (ec:43:f6:00:9b:19)</li> <li>MAC-адрес этого компьютера (00:a0:c5:30:c4:4b)</li> <li>Другой: ec:43:f6:00:9b:19</li> </ul> В начало Назад Далее |

В следующем окне нужно настроить параметры протокола IP. В поле **Настройка IP-адреса** выберите значение **Автоматическая** для получения IP-адреса по DHCP и нажмите кнопку **Далее**.

| Подключение к Интернету                                                                                                    |                                                                             |  |
|----------------------------------------------------------------------------------------------------|-----------------------------------------------------------------------------|--|
|                                                                                                    | Настройте параметры протокола IP                                            |  |
| Если провайдер выдал вам<br>статический IP-адрес,<br>выберите ручную настройку IP-<br>адреса и укажите данные,<br>предоставленные<br>провайдером. Если провайдер<br>не выдал вам IP-адрес,<br>выберите автоматическую<br>настройку для получения IP-<br>адреса по DHCP. | Настройка IP-адреса: Автоматическая С<br>Задать адреса DNS-серверов вручную |  |
|                                                                                                    | В начало Назад Далее                                                        |  |

Логин и пароль (из карты регистрации), введите в соответственные поля Логин (имя пользователя) и Пароль для доступа в Интернет(из строки «Учетный период»). Нажмите кнопку Далее для продолжения.

| Подключение к Интернету                                                                                                    |                                                                                                    |
|----------------------------------------------------------------------------------------------------|----------------------------------------------------------------------------------------------------|
| Введите логин и пароль,<br>прописанные в договоре с<br>провайдером, учитывая<br>заглавные и строчные буквы.<br>Обратите внимание, что этот<br>пароль может отличаться от<br>пароля для входа в личный<br>кабинет на сайте провайдера. | Логин и пароль для доступа в Интернет<br>Логин (имя пользователя): login<br>Пароль для доступа в Интернет: password<br>У меня нет пароля для доступа в Интернет<br>В начало Назад Далее |

После ввода логина и пароля для доступа в Интернет, появится окно с выбором типа подключения. Укажите используемый у вас в сети тип подключения: **VPN(PPTP)**. Для продолжения настройки нажмите кнопку **Далее**.

| Подключение к Интернету                                                                                                    |                                                                                                   |  |
|----------------------------------------------------------------------------------------------------|---------------------------------------------------------------------------------------------------|--|
|                                                                                                    | Выберите тип подключения к Интернету                                                              |  |
| Провайдер обычно указывает<br>тип подключения в договоре.<br>Если вы затрудняетесь<br>ответить, обратитесь за<br>помощью в службу поддержки<br>провайдера. | Тип подключения:<br>Выберите<br>VPN(L2TP)<br>VPN(PPTP)<br>PPPoE<br>802.1x<br>В начало Назад Далее |  |

При выборе подключения VPN(PPTP) нужно будет указать адрес VPN(192.168.100.100).

## Выберите тип подключения к Интернету

Тип подключения:

VPN(PPTP) •

Адрес VPN (PPTP):

При установке правильных параметров, интернет-центр установит соединение с Интернетом и проверит на актуальность программные компоненты устройства. Если интернет-центру потребуются обновления, нажмите кнопку **Обновить**. Интернет-центр самостоятельно загрузит и установит обновления.

| Подключение к Интернету |                                                                            |
|-------------------------|----------------------------------------------------------------------------|
|                         | Программные компоненты интернет-центра требуют обновления                  |
|                         | Щелкните «Обновить», чтобы интернет-центр загрузил и установил обновления. |
|                         |                                                                            |
|                         |                                                                            |
|                         |                                                                            |
|                         |                                                                            |
|                         |                                                                            |
|                         | Обновить                                                                   |

Во время обновления компонентов интернет-центра вы увидите статус данного процесса: Загрузка обновления с сервера > Обновление устройства > Перезагрузка устройства.

| Подключение к Интернету |                                                                                                    |
|-------------------------|----------------------------------------------------------------------------------------------------|
|                         | Обновление компонентов интернет-центра<br>Установка обновлений занимает несколько минут, после чего интернет-центр<br>перезагрузится. Не выключайте интернет-центр в процессе обновления.<br>Обновление устройства: |

Установка обновлений занимает несколько минут, после чего интернет-центр перезагрузится.

## Внимание! Не выключайте интернет-центр в процессе обновления!

После успешного обновления компонентов, вы увидите сообщение: Компоненты интернет-центра обновлены. Для продолжения нажмите кнопку Далее.

| Подключение к Интернету |                                                                                                    |
|-------------------------|----------------------------------------------------------------------------------------------------|
|                         | Обновление компонентов интернет-центра<br>Установка обновлений занимает несколько минут, после чего интернет-центр<br>перезагрузится. Не выключайте интернет-центр в процессе обновления.<br>Компоненты интернет-центра обновлены |
|                         | Далее                                                                                                    |

Итак, работа Мастера быстрой настройки по подключению интернет-центра к Интернету завершена. Вы увидите сообщение: **Интернет-центр настроен и установил соединение с Интернетом**.

| Подключение к Интернету |                                                                                                    |                                                                                                  |
|-------------------------|----------------------------------------------------------------------------------------------------|--------------------------------------------------------------------------------------------------|
|                         | Интернет-центр настроен и установил соединение с Интернетом                                                                                                    |                                                                                                  |
|                         | Вы можете выйти в Интернет прямо сейчас или перейти в веб-конфигуратор, чтобы<br>настроить дополнительные функции интернет-центра.<br>Параметры подключения<br>Интернет-кабель: Подключен<br>MAC-адрес: ес:43:f6:00:9b:19<br>Авторизация: Не используется |                                                                                                  |
|                         | Параметры IP<br>DHCP-клиент:<br>IP-адрес:<br>Маска подсети:<br>Основной шлюз:<br>DNS 1:<br>DNS 2:<br>Выйти в Интернет Веб-кон                                                                                                    | Включен<br>89.179.183.166<br>255.255.255.192<br>89.179.183.129<br>89.179.183.130<br>193.0.174.22 |

Вы можете выйти в Интернет прямо сейчас, нажав кнопку Выйти в Интернет.

Нажав кнопку Веб-конфигуратор можно перейти в веб-конфигуратор интернет-центра для настройки дополнительных функций.

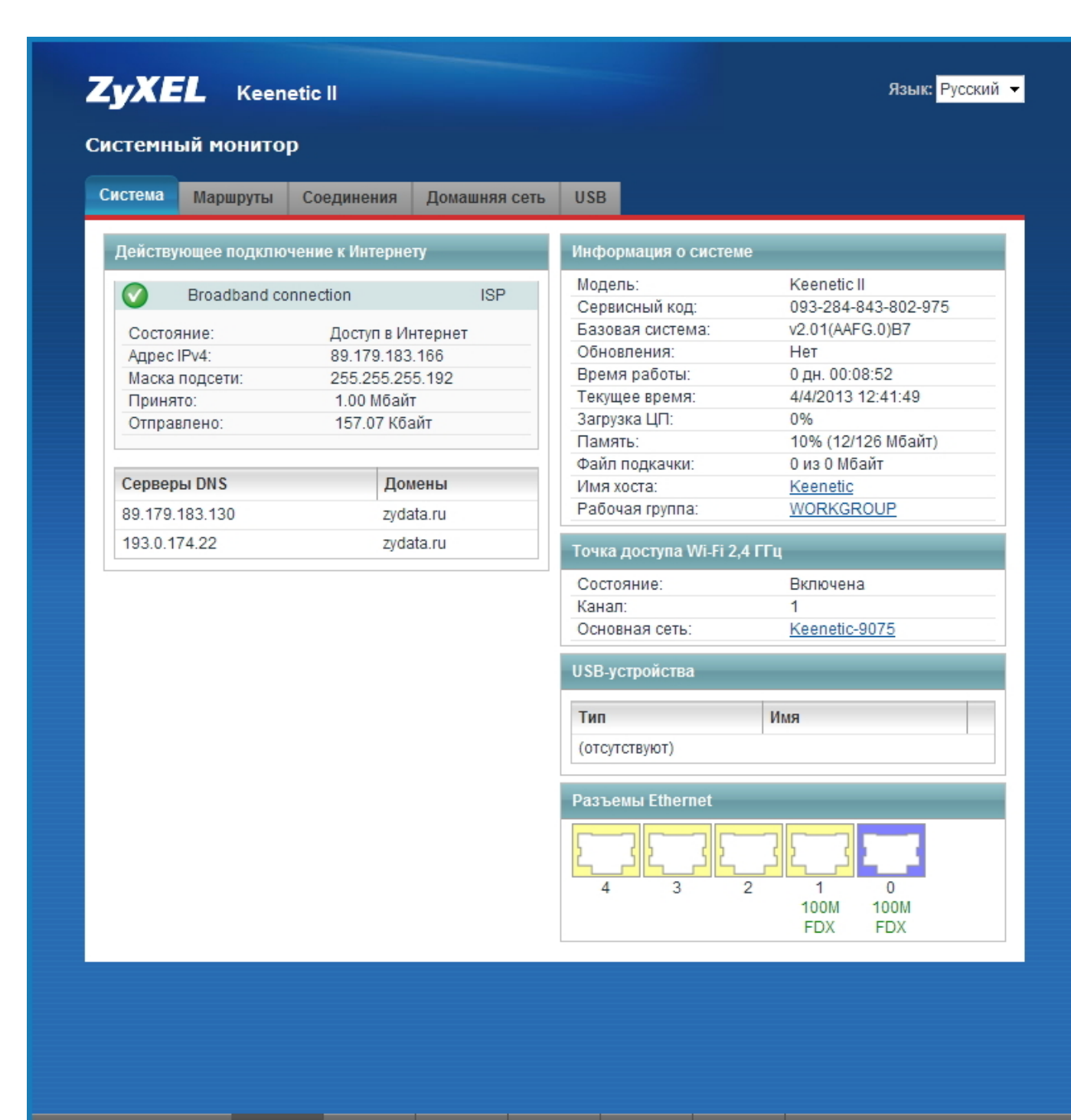

🚳 🦆 📶 🐼 🏟 🔡

 $\sim$